## **GUIDA PER CONFIGURARE INTERNET A SCUOLA**

## LA PROCEDURA DOVETE UTILIZZARLA TUTTE LE VOLTE CHE VI COLLEGATE AD INTERNET CON IL NETBOOK A SCUOLA. <u>NEL CASO IN CUI A CASA NON AVETE EFFETTUATO CONNESSIONI</u> <u>NON E'</u> NECESSARIO, TORNANDO A SCUOLA, SEGUIRE QUESTA PROCEDURA.

Mi sa che diventerete dei piccoli geni del computer.....

Cliccate sull'icona della connessione internet, in basso a destra vicino all'orologio

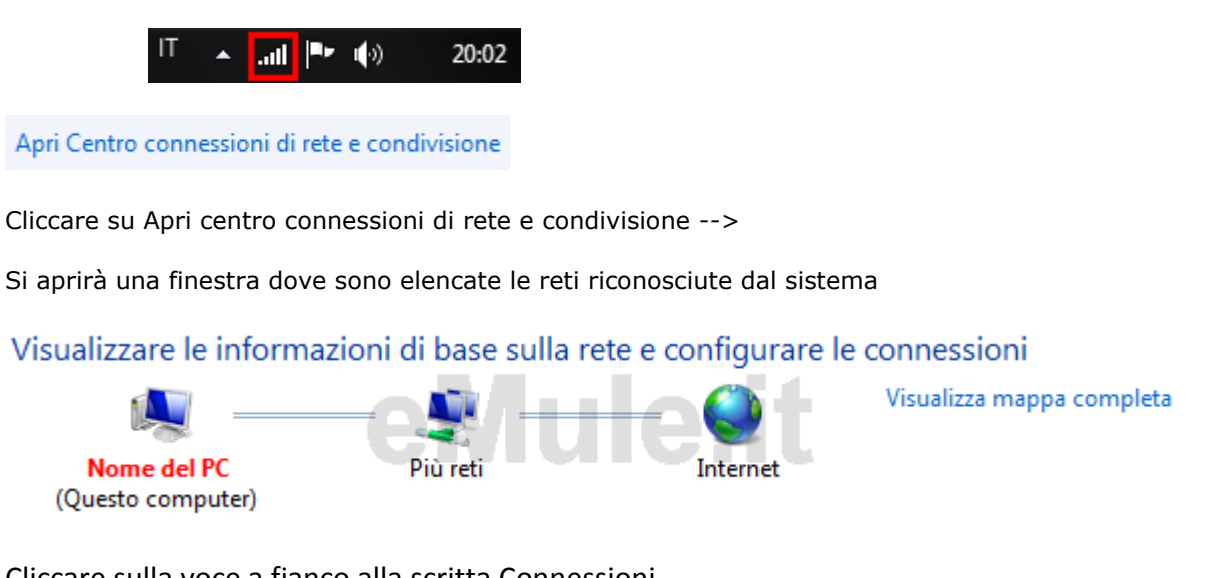

Cliccare sulla voce a fianco alla scritta Connessioni

| Tipo accesso: |     | Internet                            |
|---------------|-----|-------------------------------------|
| Gruppo Home:  |     | Disponibile per l'aggiunta          |
| Connessioni:  | all | Connessione rete wireless<br>(Rete) |

All'apertura della finestra che indica lo stato della connessione di rete cliccate su proprietà , come da figura seguente:

Dando il consenso all'eventuale richiesta di autorizzazione per poter continuare, ci si trova nella seguente schermata:

|                  |              | ate su prop | fileta, come   |
|------------------|--------------|-------------|----------------|
| Generale         |              |             |                |
|                  |              |             |                |
| Connessione      |              |             |                |
| Connettività IPv | 4:           |             | Internet       |
| Connettività IPv | 6:           | Nessun acce | sso a Internet |
| Stato supporto:  |              |             | Abilitato      |
| Durata:          |              |             | 02:07:59       |
| Velocità:        |              |             | 100.0 Mbps     |
| Detter           |              |             |                |
| Dettagii         |              |             |                |
|                  |              |             |                |
| ALC: 213         |              |             |                |
| Attivita         |              |             |                |
|                  | Inviati —    |             | - Ricevuti     |
|                  |              |             |                |
| Byte:            | 8.457.201    |             | 12.934.315     |
|                  |              | I           |                |
|                  | n Law        |             |                |
| Proprietà        | 😈 Disabilita | Esegui diag | gnosi          |
|                  |              |             |                |
|                  |              |             | Chiudi         |

| Rete Condivisione                                                                                                    |  |  |  |  |
|----------------------------------------------------------------------------------------------------|--|--|--|--|
| Connetti tramite:                                                                                                    |  |  |  |  |
| Scheda NIC Gigabit Ethemet PCI-E Realtek RTL8168B/8                                                                                                    |  |  |  |  |
| Configura                                                                                                    |  |  |  |  |
| La connessione utilizza gli elementi seguenti:                                                                                                    |  |  |  |  |
| <ul> <li>Protocollo Internet versione 6 (TCP/IPv6)</li> <li>Protocollo Internet versione 4 (TCP/IPv4)</li> <li>Driver di I/O del mapping di individuazione topologia liv</li> <li>Risponditore individuazione topologia livelli di collegame</li> <li>III</li> </ul> |  |  |  |  |
| Installa Disinstalla Proprietà                                                                                                    |  |  |  |  |
| TCP/IP. Protocollo predefinito per le WAN che permette la<br>comunicazione tra diverse reti interconnesse.                                                                                                    |  |  |  |  |
| OK Annulla                                                                                                    |  |  |  |  |

Selezionate Protocollo Internet versione 4(TCP/IPv4) e cliccare su Proprietà. Vi troverete in questa schermata:

| Generale                                                                                                    |                                                                                                    |
|----------------------------------------------------------------------------------------------------|----------------------------------------------------------------------------------------------------|
| È possibile ottenere l'assegnazione au<br>rete supporta tale caratteristica. In ca<br>richiedere all'amministratore di rete le | tomatica delle impostazioni IP se la<br>aso contrario, sarà necessario<br>impostazioni IP corrette. |
| Ottieni automaticamente un indiri                                                                                              | izzo IP                                                                                             |
| • Utilizza il seguente indirizzo IP:                                                                                           |                                                                                                    |
| Indirizzo IP:                                                                                                    | IPv4 del PC                                                                                         |
| Subnet mask:                                                                                                    | 255.255.255.0                                                                                       |
| Gateway predefinito:                                                                                                    | IP Gateway Predefinito                                                                              |
| Ottieni indirizzo server DNS auto                                                                                              | maticamente                                                                                         |
| O Utilizza i seguenti indirizzi server                                                                                         | DNS:                                                                                                |
| Server DNS preferito:                                                                                                    | IP Gateway Predefinito                                                                              |
| Server DNS alternativo:                                                                                                    | • • •                                                                                               |
| Convalida impostazioni all'uscita                                                                                              | Avanzate                                                                                            |
|                                                                                                    | OK Annulla                                                                                          |

Selezionate le voci Utilizza il seguente indirizzo IP e Utilizza i seguenti indirizzi server DNS

Inserite i vostri numeri di IP, subnet, ecc.. che trovate sul file (*configurazione internet*) del desktop del vostro netbook

A questo punto avete fissato l' IP al PC e vi potete collegare.

Nel caso in cui vogliate collegarvi ad internet da casa, seguire la stessa procedura e sezionate la voce ottieni automaticamente un indirizzo IP, e ottieni indirizzo server DNS automaticamente.